# **Macintosh**

**Setup Poster** Póster de configuración Pôster de instalação

## HP Deskjet 3900 series

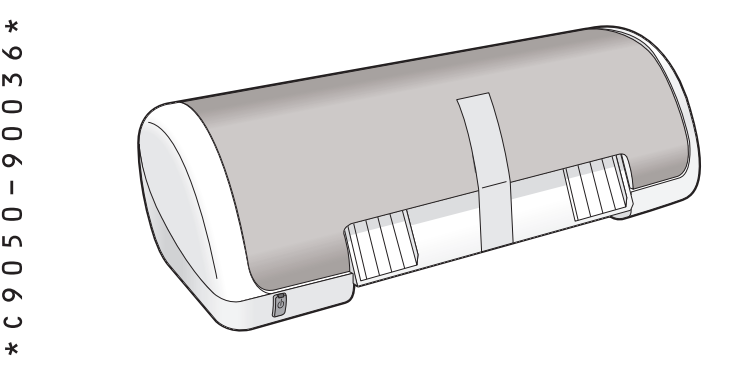

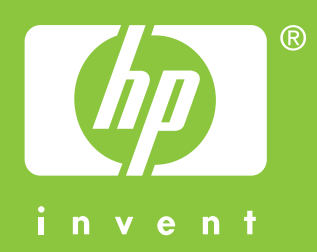

Remove packing material. Retire el embalaje. Retire o material de embalagem.

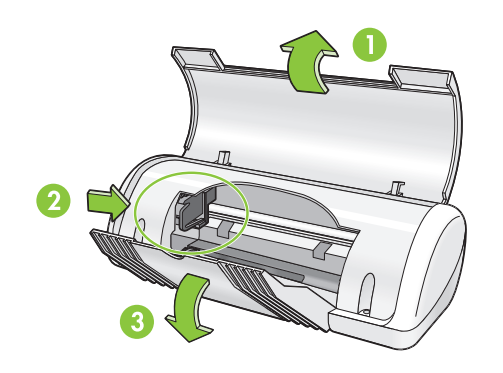

Plug in supplied power cord, then turn on printer.\* Enchufe el cable de alimentación proporcionado y, a continuación, encienda la impresora.\* Conecte o cabo de alimentação fornecido e, em seguida, ligue a impressora.\*

- \* You must use the supplied power cord.
- \* Debe utilizar el cable de alimentación proporcionado.
- \* Você deve usar o cabo de alimentação fornecido.

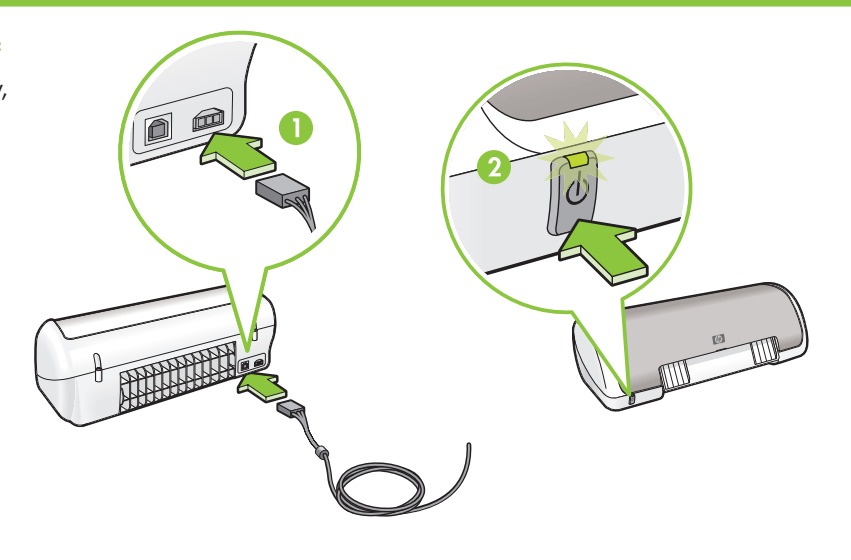

Load white paper. Slide paper guide firmly against paper. Coloque papel en blanco. Ajuste la guía del papel al papel. Coloque papel branco. Deslize a guia de papel firmemente contra o papel.

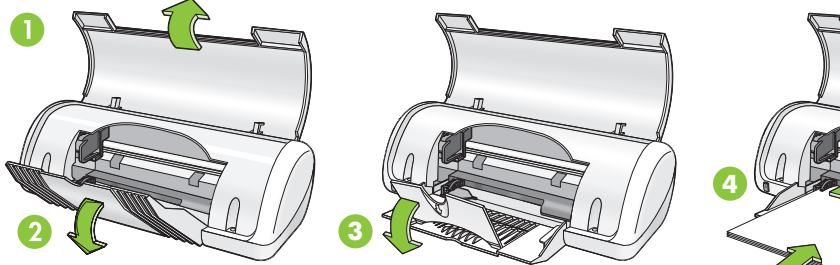

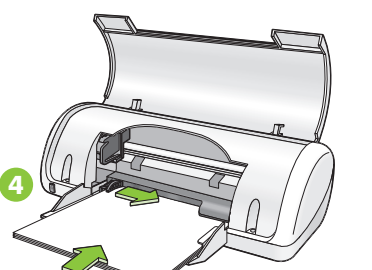

Pull pink tab to remove clear tape.\* Tire de la pestaña rosa para quitar la cinta transparente.\*

Puxe a tira rosa e remova a fita adesiva transparente.\*

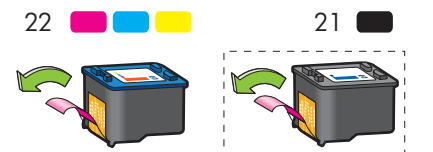

Do not touch or remove copper strip. No toque ni quite la banda de cobre. Não toque nem retire a tira de cobre.

- \* A black ink cartridge might not be included with your printer. It is not required to operate the printer.
- \* Puede que su impresora no incluya un cartucho de tinta negra. No es necesario para que funcione la impresora.
- \* Um cartucho de impressão preto pode não estar incluído na impressora. Ele não é necessário para operar a impressora.

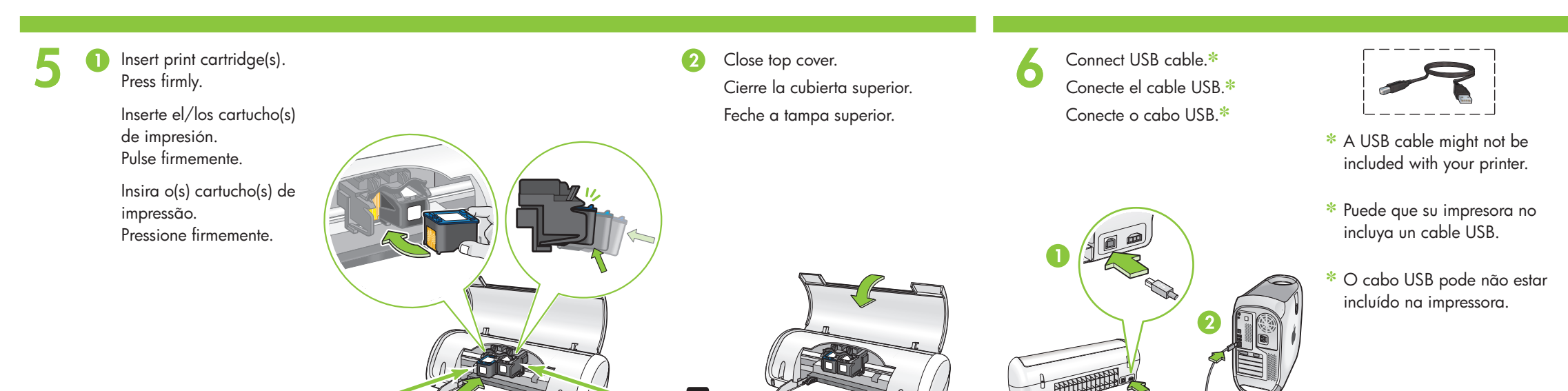

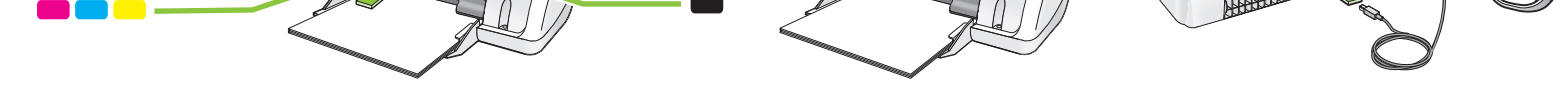

## Install printer software

- 1 Insert the printer software CD into the CD-ROM drive.
- **2** Double-click the CD icon in the Finder window, if it is not already open.
- **3** Double-click the installer icon.
- 4 Accept the licensing agreement.
- 5 Click Install.
- 6 Click **Quit** when the installation is complete.

## Instalación del software de la impresora

- 1 Inserte el CD con el software de la impresora en la unidad de CD-ROM.
- **2** Haga doble clic en el icono CD de la ventana Finder, si aún no se ha abierto.
- **3** Haga doble clic en el icono del instalador.
- **4** Acepte el acuerdo de licencia.
- 5 Haga clic en Instalar.
- 6 Haga clic en Salir cuando finalice la instalación.

### Instalação do software da impressora

- 1 Insira o CD do software da impressora na unidade de CD-ROM.
- 2 Clique duas vezes no ícone CD na janela do Finder, se o software ainda não estiver aberto.
- 3 Clique duas vezes no ícone Instalador.
- 4 Aceite o contrato de licença.
- 5 Clique em Instalar.
- 6 Clique em Encerrar quando a instalação estiver concluída.

Need help? www.hp.com/support

¿Necesita ayuda? www.hp.com/support

Precisa de mais ajuda? www.hp.com/support